Versionsinformation V1.7.6 För ackordsansvariga

Ackordswebben

# Uppdatering av Ackordswebben

Den 18 maj 2021 uppdaterar Elektrikerna Ackordswebben till version V1.7.6. Alla användare kommer där efter att behöva logga in med två-faktor-autentisering (2FA). Här presenteras i lite mer detalj hur du ska gå till väga.

## Införande av 2FA

I denna version har det införts s.k. två-faktor-autentisering med hjälp av mobilapplikation vid inloggning för att utöka säkerheten i Ackordswebben och för att följa dataskyddsförordningen GDPR (The General **Data Protection Regulation**). *GDPR är till för att skydda enskildas grundläggande rättigheter och friheter, särskilt deras rätt till skydd av personuppgifter.* 

### Hämta mobilapplikation för 2FA

Som användare måste man förbereda sig genom att ladda ned en mobilapplikation som kan hantera två-faktor-autentisering innan inloggning.

Det finns ett antal olika mobilapplikationer, vi förordar följande två alternativ att välja mellan.

- Microsoft Authenticator
  - Search Länk till Android-version
  - S Länk till iOS-version
- Google Authenticator
  - S Länk till Android-version
  - Section Länk till iOS-version

Alternativt använd mobiltelefonen och skanna av den QR-kod nedan som representerar den mobilapplikation du vill ladda ned.

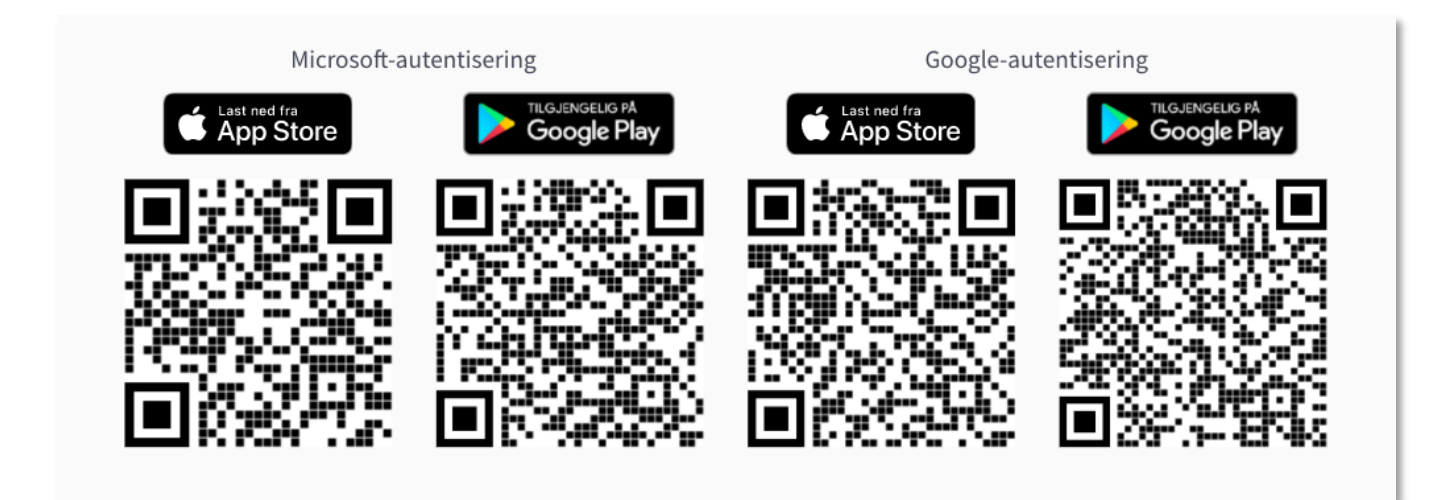

#### Vid inloggning första gången

- 1. Logga in med samma användarnamn och lösenord som tidigare.
- 2. En ny sida presenteras där man först uppmanas att ladda en mobilapplikation, om man tidigare inte gjort det.
- 3. Öppna den mobilapplikation som man valt i mobiltelefonen.

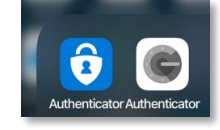

- 4. Välj att lägga till ett nytt konto i mobilapplikation.
- 5. Välj valet i mobilapplikationen att skanna av QR-koden som visas på sidan.
- 6. Skanna QR-koden på sidan.
- 7. Fyll i siffrorna(koden) i fältet "Engångskod", som visas i mobilapplikationen för det nya kontot.

**<u>OBS!</u>** inget mellanslag mellan grupperingen av siffrorna skall matas in i fältet. I exemplet nedan skall man alltså skriva in koden på detta sätt i fältet, 138747.

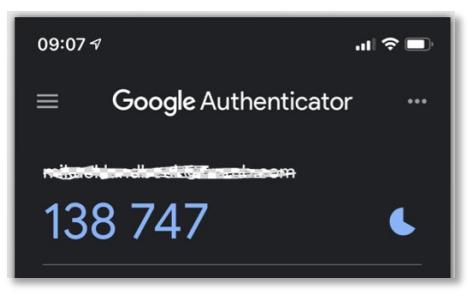

8. Tryck på knappen "Validera pin".

|                              | ingsapp                                                                                                 |  |
|------------------------------|----------------------------------------------------------------------------------------------------|--|
| våfaktorsautentisering krävs | rs för att logga in på Ackordswebben. Du behöver en autentiseringsapp på din telefon för att fortsätta: |  |
| adda ned Microsoft Authent   | ticator för Android och iOS eller Google Authenticator för Android och iOS.                             |  |
| kanna QR-koden i din auten   | ntiseringsapp.                                                                                          |  |
|                              | +13                                                                                                    |  |
| lär du skannat QR-koden ger  | enereras en unik kod av appen. Skriv in koden i fältet nedan.                                           |  |

9. Inloggningen slutförs.

#### Vid normal inloggning efter registrering mot mobilapplikation

- 1. Logga in med samma användarnamn och lösenord som tidigare.
- 2. Sida med fält för att fylla i engångslösenord(kod) visas.
- 3. Öppna mobilapplikationen.

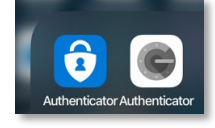

 Skriv in koden i fältet "Engångskod", som visas i mobilapplikationen.
<u>OBS!</u> inget mellanslag mellan grupperingen av siffrorna skall matas in i fältet. I exemplet nedan skall man alltså skriva in koden på detta sätt i fältet, 138747.

| 09:07 1                      | al 🗢 🗊 |
|------------------------------|--------|
| ≡ <b>Google</b> Authenticato | or     |
| 138 747                      | ٤      |

5. Tryck på knappen "Validera pin".

| Ange engångskod                    |                      |  |
|------------------------------------|----------------------|--|
| Skriv in ninkoden som visas i d    | n autentiseringsapp. |  |
| Skille in plinkouch Solli visus in |                      |  |

6. Inloggning slutförs.

#### Vid byte av telefon eller mobilapplikation

När man av olika anledningar varit tvungen att byta mobiltelefon eller vill byta mobilapplikation måste man ta kontakt med ackordskontrollen och be om återställning av 2FA(två-faktor-autentisering).

När återställningen är gjord gäller samma procedur som beskrivs ovan när man loggar in första gången.

#### Har du frågor?

Har du något du funderar över kring detta så hör av dig till:

Ackordskontrollen

Ring: 0771-10 14 00

E-posta: kontakten@sef.se eller ackord@sef.se